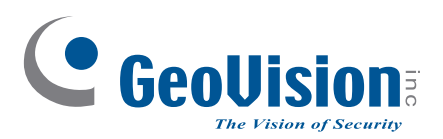

# Schnellstartanleitung

C GeoUl

GeoUision

GeoUisio

# **GV-IP** Camera

- GV-EBD
- GV-ABL
- GV-ADR / TDR
- GV-AVD

Danke, dass Sie sich zum Kauf der GV-IP Kamera entschieden haben. Auch wenn Sie mit GV-IP Kamera, noch nicht vertraut sind, erzielen Sie nach Durchlesen dieser Kurzbedienungsanleitung sofort hervorragende Ergebnisse. Ausführliche Angaben zum Einsatz der GV-IP Kamera finden Sie im Benutzerhandbuch zum Produkt.

© 2018 GeoVision, Inc. Alle Rechte vorbehalten.

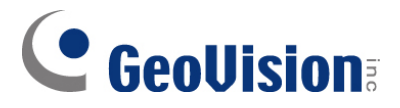

#### © 2019 GeoVision, Inc. Alle Rechte vorbehalten.

Das Handbuch ist urheberrechtlich geschützt und darf ohne schriftliche Zustimmung von GeoVision weder im Ganzen noch teilweise kopiert werden.

Es wurden große Anstrengungen unternommen, um die Genauigkeit des Inhalts dieses Handbuchs sicherzustellen. GeoVision, Inc. macht weder ausdrückliche noch implizite Garantien jeglicher Art und übernimmt keine Verantwortung bei Fehlern oder Auslassungen. Bei fahrlässigen oder Folgeschäden durch die Nutzung der hierin enthaltenen Informationen oder Produkte übernimmt das Unternehmen keine Haftung. Merkmale und Spezifikationen können ohne Benachrichtigung geändert werden.

Hinweis: Kein Speicherkartenschlitz oder lokaler Speicher bei Argentinien.

GeoVision, Inc. 9F, No. 246, Sec. 1, Neihu Rd., Neihu District, Taipei, Taiwan Tel.: +886-2-8797-8377 Fax: +886-2-8797-8335 http://www.geovision.com.tw

In dieser Gebrauchsanleitung verwendete Marken: *GeoVision*, das *GeoVision*-Logo und die Produkte der GV-Serie sindMarken der GeoVision, Inc. *Windows* und *Windows XP* sind eingetragene Marken der Microsoft Corporation.

Mai 2018

# Inhalt

| 2. | G\  | /-ABL                                 | .11 |
|----|-----|---------------------------------------|-----|
| 2  | .1  | Lieferumfang                          | 12  |
| 2  | .2  | Übersicht                             | 13  |
| 2  | .3  | Installation                          | 15  |
| 5. | Ka  | bel wasserdicht machen                | 29  |
| 6. | Au  | f die Kamera zugreifen                | 31  |
| 6  | .1  | Systemanforderungen                   | 31  |
| 6  | .2  | Nach dynamischer IP-Adresse suchen    | 32  |
| 6  | .3  | IP-Adresse konfigurieren              | 34  |
| 7. | Di  | e Web-Schnittstelle                   | 35  |
| 8. | Fir | mware aktualisieren                   | 37  |
| 9. | We  | erkseitigen Standard wiederherstellen | 38  |
|    |     |                                       |     |

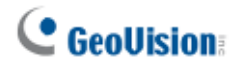

## Hinweis zu Kamerainstallation im Freien

Beachten Sie Folgendes, wenn Sie eine Kamera im Freien installieren:

1. Die Kamera muss über dem Anschlusskasten installiert werden, damit kein Wasser über die Kabel in die Kamera gelangt.

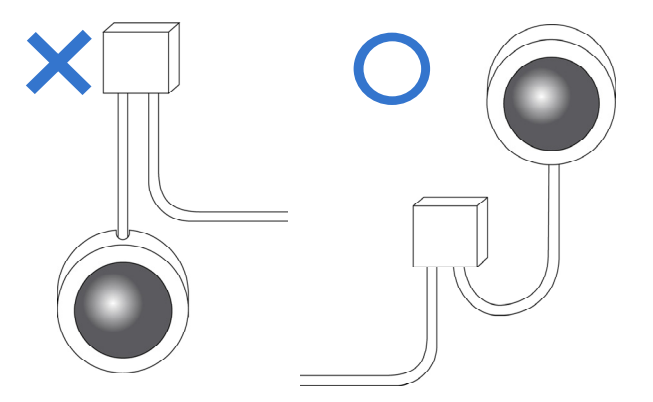

2. Jegliche PoE-, Netz-, Audio- und E/A-Kabel müssen durch wasserdichtes Silikon/Gummi oder dergleichen abgedichtet sein.

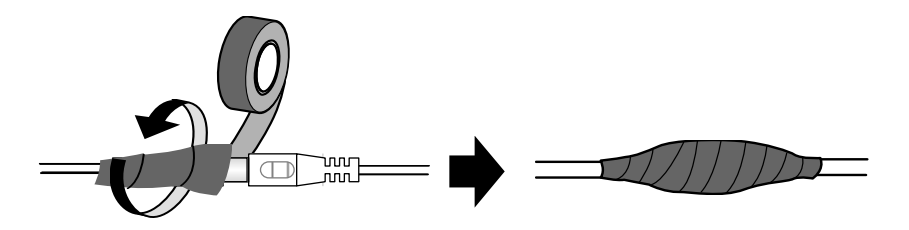

3. Die Schrauben sind festgezogen und die Abdeckung ist nach Öffnen der Kameraabdeckung an Ort und Stelle.

## Hinweis zur Stromversorgung der Kamera

Die Kamera wird per PoE mit Strom versorgt. Falls Sie die Kamera über den Stromanschluss mit Strom versorgen möchten, wird ein optionales Netzteil benötigt.

## 2. GV-ABL

| Kameratyp        | Modellnr.               |
|------------------|-------------------------|
|                  | GV-ABL2701 (IP66)       |
|                  | GV-ABL2702 (IP67, IK10) |
| Bullet IP Camera | GV-ABL4701 (IP66)       |
|                  | GV-ABL4712 (IP67, IK10) |
|                  | GV-ABL8712 (IP67, IK10) |

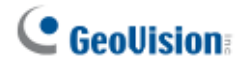

•

•

## 2.1 Lieferumfang

. Bullet IP Camera

· Wasserdichtes Gummiset

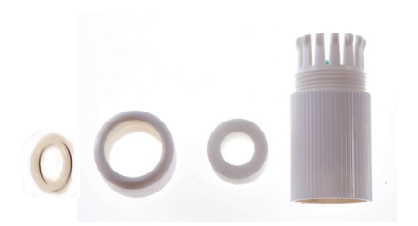

Schraubenset

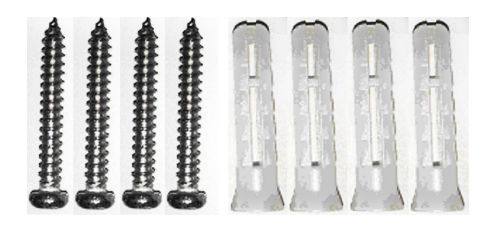

Anleitung herunterladen

Bohrschablone

•

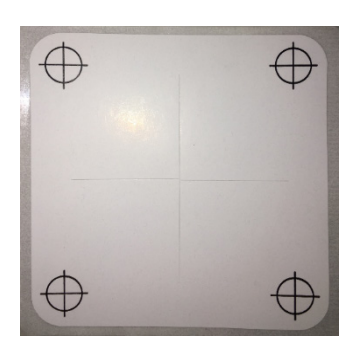

. Garantiekarte

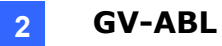

## 2.2 Übersicht

#### 2.2.1 GV-ABL2701 / 4701

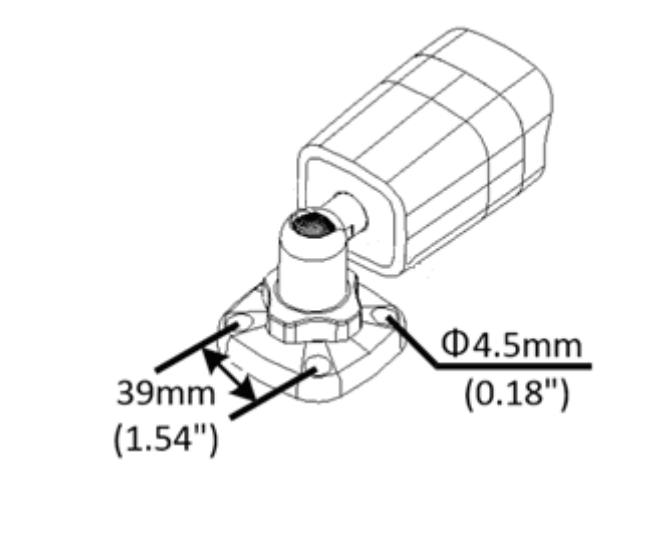

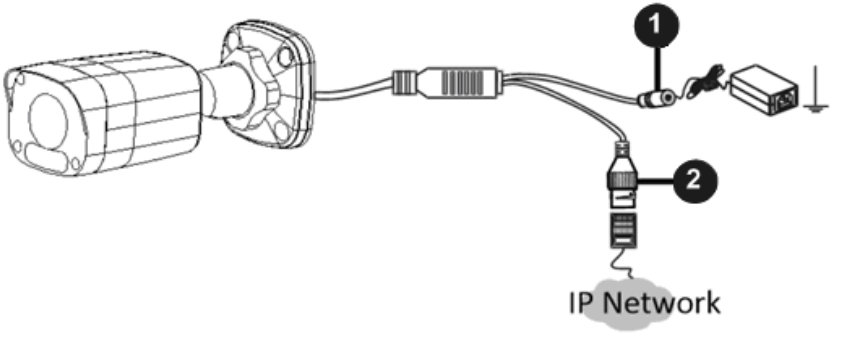

| Nr. | Beschreibung                         |
|-----|--------------------------------------|
| 1   | Stromanschluss (12 V Gleichspannung) |
| 2   | Ethernet-Anschluss / PoE             |

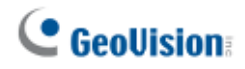

#### 2.2.2 GV-ABL2702 / 4712 / 8712

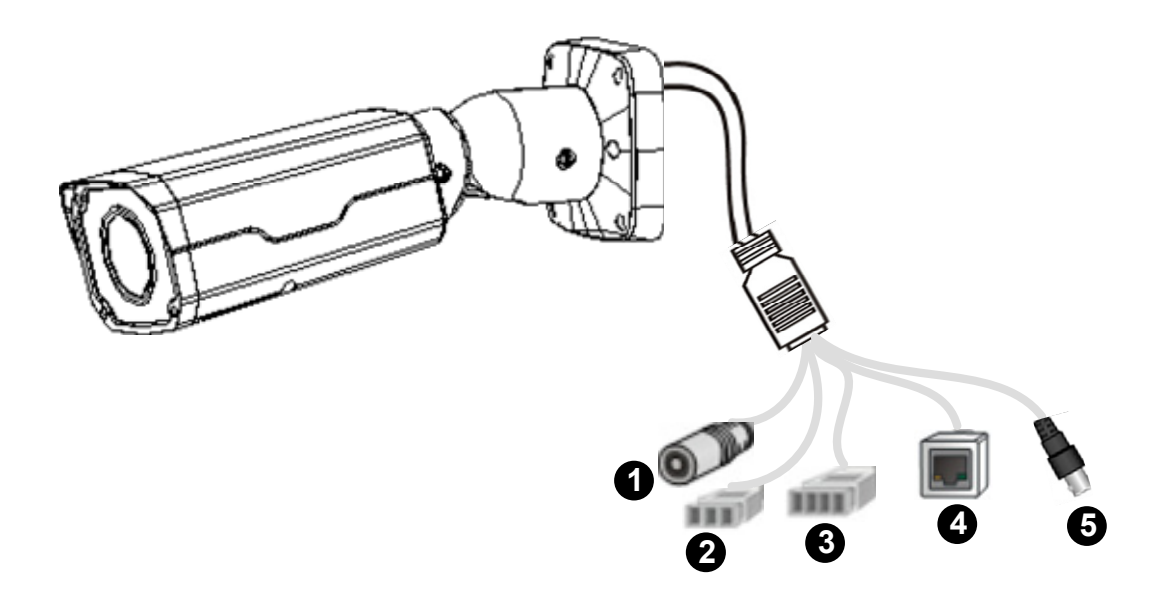

| Nr. | Beschreibung                                          |
|-----|-------------------------------------------------------|
| 1   | Stromanschluss (12 V Gleichspannung)                  |
| 2   | Audioeingang / Audioausgang / Erde                    |
| 3   | Alarmeingang (Eingang, Erde) /<br>Alarmausgang (N, P) |
| 4   | Ethernet-Anschluss / PoE                              |
| 5   | Videoausgang (nur GV-ABL8712)                         |
|     |                                                       |

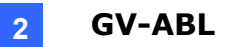

#### 2.3 Installation

Die Bullet IP Camera dient dem Einsatz im Freien. Mit dem Standardlieferumfang können Sie die Kamera an der Wand oder Decke installieren. Alternativ können Sie optionales Montagezubehör zur Montage Ihrer Kamera an einer Wand erwerben.

Nachstehend finden Sie Anweisungen für die **Wandmontage**. Es gibt zwei Arten der Wandmontage: **Versteckte Installation** und **offene Installation**. Bei der versteckten Installation werden die Kabel in der Wand versteckt. Bei der offenen Installation werden die Kabel am Schlitz an der Basis herausgeführt.

#### Versteckte Installation

1. Beim **GV-ABL2702** /**4712**/ **8712** lösen Sie optional zwei Schrauben an der Unterseite der Kamera, um eine SD-Karte einzusetzen.

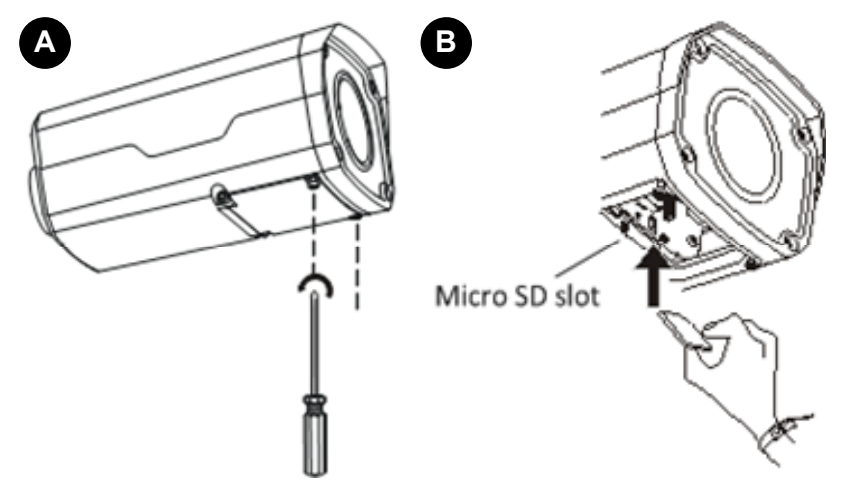

- 2. Kleben Sie die Bohrschablone an die Wand und richten Sie die Mitte des Kreuzes am Loch in der Wand aus.
- 3. Führen Sie die Kabel durch das Loch an der Wand.

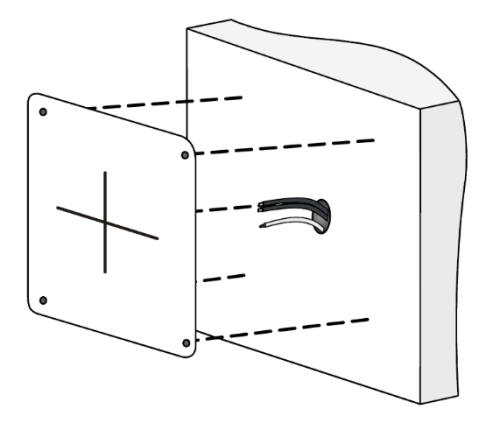

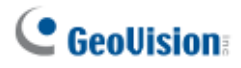

4. Bohren Sie vier 30 mm tiefe Löcher entsprechend der Bohrschablone.

#### Use a Ø6-6.5mm drill bit.

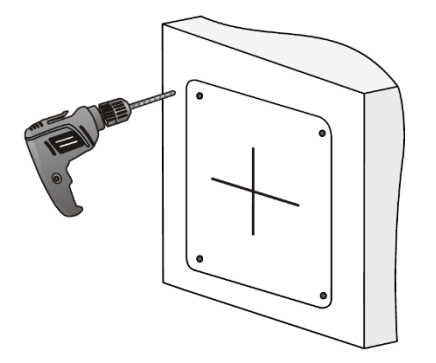

5. Stecken Sie die Dübel hinein.

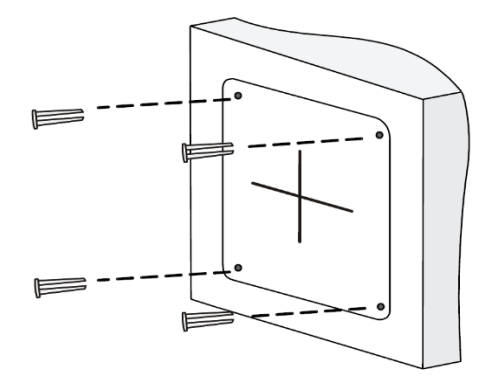

6. Schrauben Sie die Kontermutter fest und lösen Sie das Universalgelenk vor Anbringung der Kamera an der Wand.

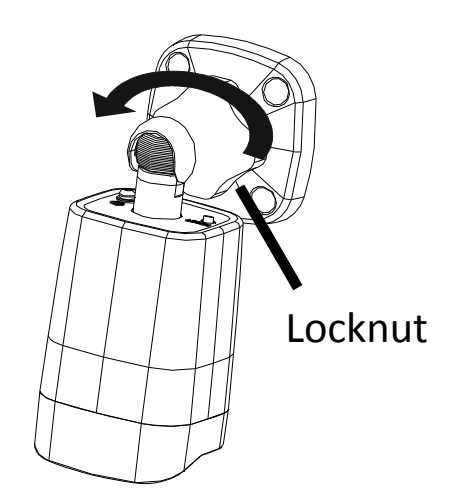

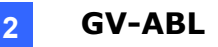

7. Sichern Sie die Kamera an der Wand und schließen Sie alle Kabel an.

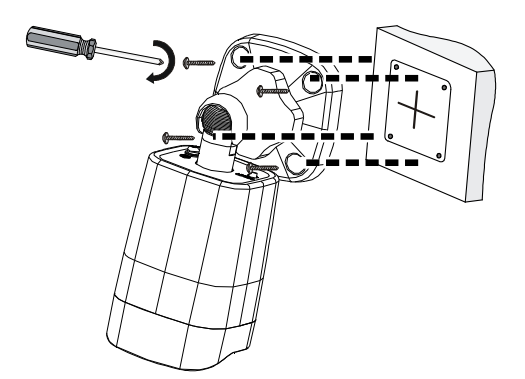

Lead tapping screws through the guide holes in the base and fix them on the wall by using a screwdriver.

8. Passen Sie die Überwachungsrichtung an.

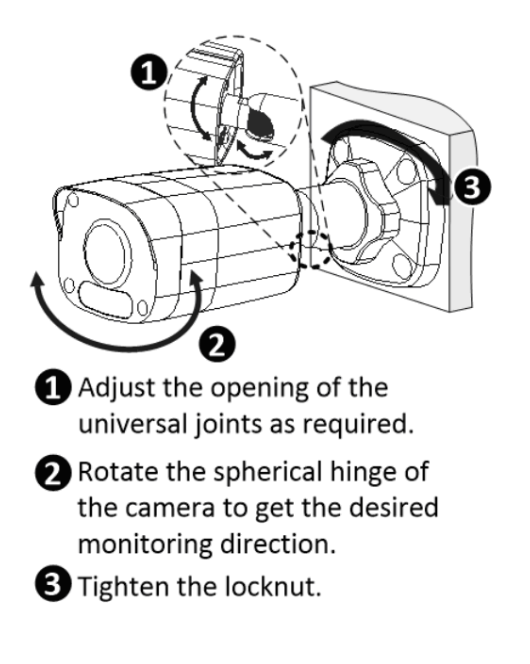

#### **Offene Installation**

Führen Sie die Kabel am unteren Schlitz an der Basis heraus, bevor Sie die Kamera wie in Schritt 6 unter *Versteckte Installation* gezeigt an die Wand schrauben.

**Hinweis:** Sie können optional GV-Mount502 als Wandhalterung erwerben. Einzelheiten finden Sie in der entsprechenden *Bedienungsanleitung*.

## 5. Kabel wasserdicht machen

Dichten Sie das Ethernet-Kabel mit dem mitgelieferten wasserdichten Gummiset ab.

1. Bringen Sie den Dichtring am RJ-45-Stopfen an.

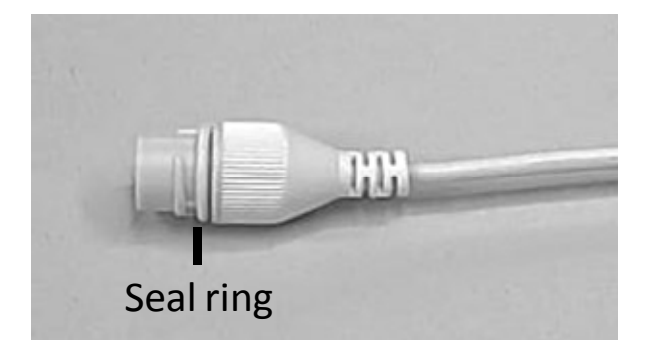

2. Stecken Sie die wasserdichten Komponenten wie nachstehend gezeigt durch das Netzwerkkabel.

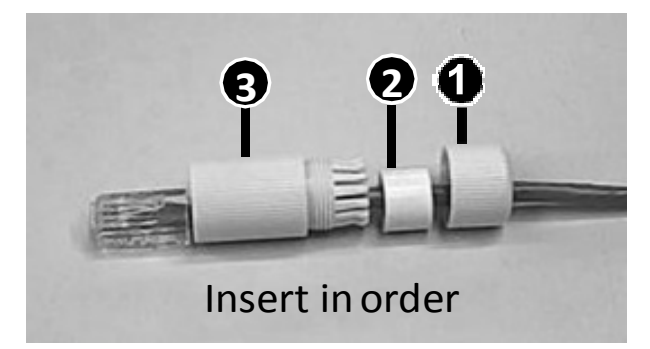

3. Setzen Sie den zylindrischen wasserdichten Ring in die wasserdichte Schraube ein.

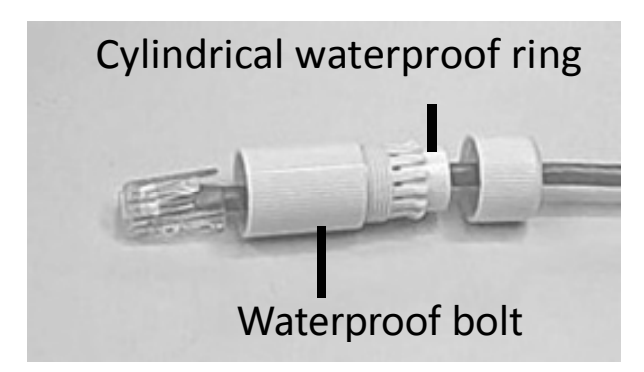

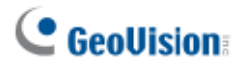

4. Stecken Sie das Kabel in den RJ-45-Stopfen und schrauben Sie die wasserdichte Schraube hinein.

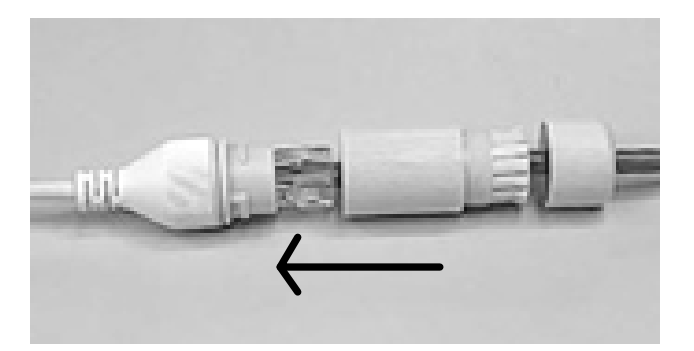

5. Schrauben Sie den wasserdichten Schraubendeckel hinein.

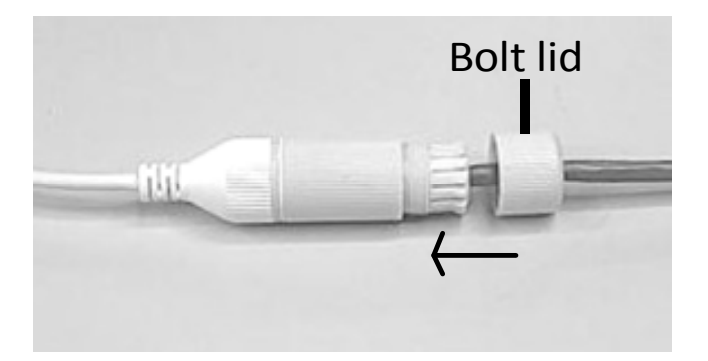

6. Schließen Sie die wasserdichte Installation ab.

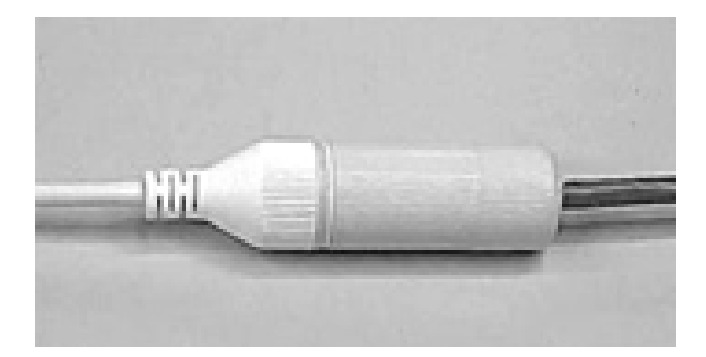

# 6. Auf die Kamera zugreifen

#### 6.1 Systemanforderungen

Nach der Installation ist Ihre Kamera über ein Netzwerk zugänglich. Stellen Sie sicher, dass Ihr PC über eine gute Netzwerkverbindung verfügt und folgende Anforderungen erfüllt:

| Prozessor                                                              | Intel Core i5-4670, 3,40 GHz                          |  |  |
|------------------------------------------------------------------------|-------------------------------------------------------|--|--|
| Speicher                                                               | DDR3 8 GB RAM                                         |  |  |
| Integrierte                                                            | Intel HD Graphics 4600 (Treiberversionen aus dem Jahr |  |  |
| Grafikkarte                                                            | 2014 oder später erforderlich)                        |  |  |
| Webbrowser                                                             | Internet Explorer 11.0 oder aktueller                 |  |  |
|                                                                        | GoogleChrome                                          |  |  |
|                                                                        | Microsoft Edge                                        |  |  |
|                                                                        | Mozilla Firefox                                       |  |  |
|                                                                        | Safari                                                |  |  |
| Hinweis: Einige Funktionen sind bei Nicht-IE-Browsern nicht verfügbar. |                                                       |  |  |

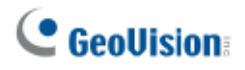

#### 6.2 Nach dynamischer IP-Adresse suchen

Wenn die Kamera mit einem LAN mit DHCP-Server verbunden ist, wird ihr standardmäßig automatisch eine dynamische IP-Adresse zugewiesen. Befolgen Sie zur Suche nach der IP-Adresse die nachstehenden Schritte.

**Hinweis:** Der Computer, mit dem Sie die IP-Adresse konfigurieren, muss sich in demselben LAN befinden wie Ihre Kamera.

- 1. Laden Sie das Programm **GV-IP Device Utility** von der <u>GeoVision-Webseite</u> herunter und installieren Sie es.
- Klicken Sie im Fenster GV-IP Utility zur Suche nach den mit demselben LAN verbundenen IP-Geräten auf Q. Klicken Sie zum Anordnen auf die Spalte Name oder MAC-Adresse.
- 3. Suchen Sie die Kamera mit ihrer MAC-Adresse, klicken Sie auf die IP-Adresse und wählen Sie **Webseite**.

| <u>e</u> ( | GV IP       | Device Utility    |              |                  |                  |               |                    |                            |   |
|------------|-------------|-------------------|--------------|------------------|------------------|---------------|--------------------|----------------------------|---|
| File       | То          | ol Version        |              |                  |                  |               |                    |                            |   |
|            | Q 🗞 🕂 🗱 🤹 🚔 |                   |              |                  |                  |               |                    |                            |   |
| Ge         | neral       | settings NVR came | ra settings  |                  |                  |               |                    |                            |   |
| N          | ame         |                   | Mac Address  | IP Address       | Firmware Version | Internal Temp | Timer              | NOTE                       | A |
| 53.        | - 59        | GV-BX2700         | 0013E20319CA | 192.168.0.94     | v1.04 2016-06-21 | 43.5°C        | 2016/10/4 18:39:3  | GV-BX2700 (256M) (P_Iris)  |   |
| 54         |             | SNVR5201314       | 0013E2FF1641 | 192.168.0.97     | v1.20 2015-10-28 | 38.0°C        | 2016/10/4 18:39:2  | GV-SNVR1600                | Ξ |
| 55.        | ୍ 🔊         | GV-BX12201        | 0013E210FB89 | 192.168.1.108    | v1.05 2016-10-04 | 56.8°C        | 2016/10/4 18:38:59 | GV-BX12201 (512M)          |   |
| 56         |             | GV-EBD4700        | 0013E2FA11C9 | 192.168.1.113    | v 2011           |               |                    | GV-EBD4700                 |   |
| 57.        | - 🔊         | GV-BX12201        | 0013E2FF1A47 | <u>192.16</u> We | eb Page          | 57.8°C        | 2016/10/4 18:39:1  | GV-BX12201 (512M)          |   |
| 58.        | ୍ 🔊         | GV-MFDC1501       | 0013E20D2C59 | 192.16 CO        | oficure          | 48.5°C        | 2016/10/4 18:39:3  | GV-MFDC1501(128M)          |   |
| 59.        | ୍ର 🔊        | GV-EBL3101        | 0013E2FF2178 | <u>192.16</u>    | inigure          | 52.3°C        | 2016/10/4 18:39:17 | GV-EBL3101 (256M) (P_Iris) |   |
| 60.        | ୍ 🔊         | GV-EBL2101        | 0013E2FF1E8E | 192.168.1.204    | v1.02 2016-08-23 | 45.0°C        | 2016/10/4 18:39:6  | GV-EBL2101 (256M) (P_Iris) | * |
| •          |             |                   |              |                  |                  | 111           |                    |                            |   |
| l -        |             |                   |              |                  |                  |               |                    |                            |   |

4. Die Anmeldeseite wird angezeigt.

| A Failed to load the plug-in. Click <b>Download</b> to install the latest plug-in. |             |
|------------------------------------------------------------------------------------|-------------|
|                                                                                    |             |
|                                                                                    |             |
|                                                                                    |             |
|                                                                                    |             |
| Username                                                                           | admin       |
| Password                                                                           |             |
|                                                                                    | ✓ Live View |
|                                                                                    | Login Reset |
|                                                                                    |             |
|                                                                                    |             |

- 5. Laden Sie beim erstmaligen Zugreifen auf die Web-Schnittstelle das Plug-in herunter und installieren Sie dieses.
- Geben Sie die Standard-ID und das Kennwort admin ein und klicken Sie auf Anmelden.

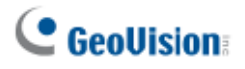

#### 6.3 IP-Adresse konfigurieren

Falls die Kamera mit einem LAN ohne DHCP-Server verbunden ist, lautet die Standard-IP-Adresse **192.168.0.10**. Befolgen Sie die nachstehenden Schritte zum Ändern der IP-Adresse, um IP-Konflikte mit anderen GV-IP-Geräten in demselben LAN zu vermeiden.

- 1. Öffnen Sie Ihren Webbrowser und geben Sie die Standard-IP-Adresse http://192.168.0.10 ein.
- 2. Geben Sie Standardnutzernamen und -kennwort **admin** ein. Klicken Sie auf **Anmelden**.
- 3. Klicken Sie auf **Einrichtung**, wählen Sie im linken Menü **Allgemein** und dann **Ethernet**.

| 🕑 GeoUision: 🔍 Live                                     | View 🛄 Playback                                                   | 🌣 Setup                                                                                                    |
|---------------------------------------------------------|-------------------------------------------------------------------|----------------------------------------------------------------------------------------------------|
| Common                                                  | Ethernet                                                          |                                                                                                    |
| Basic Info<br>Local Settings<br>Ethernet<br>Time<br>OSD | Obtain IP Address<br>IP Address<br>Subnet Mask<br>Default Gateway | Static   Image: Constraint of the state of the state |
| User<br>Network                                         | IPv6 IPv6                                                         | Manual                                                                                                    |
| Video & Audio                                           | IPv6 Address<br>Prefix Length                                     | 64                                                                                                    |
| Image<br>Events                                         | Default Gateway                                                   |                                                                                                    |
| Storage                                                 | MTU<br>Port Type                                                  | 1500                                                                                                    |
| Security<br>System                                      | Operating Mode                                                    | Auto-negotiation                                                                                                    |
|                                                         |                                                                   |                                                                                                    |

- 4. Wählen Sie Statische IP aus der Drop-down-Liste IP-Abrufmodus.
- 5. Geben Sie IP-Adresse, Subnetzmaske und Standard-Gateway-Adresse ein. Stellen Sie sicher, dass die IP-Adresse der Kamera im Netzwerk einzigartig ist.
- 6. Klicken Sie auf Speichern.

## 7. Die Web-Schnittstelle

Sobald Sie sich an der Web-Schnittstelle anmelden, sehen Sie die nachstehend gezeigte Echtzeitanzeige.

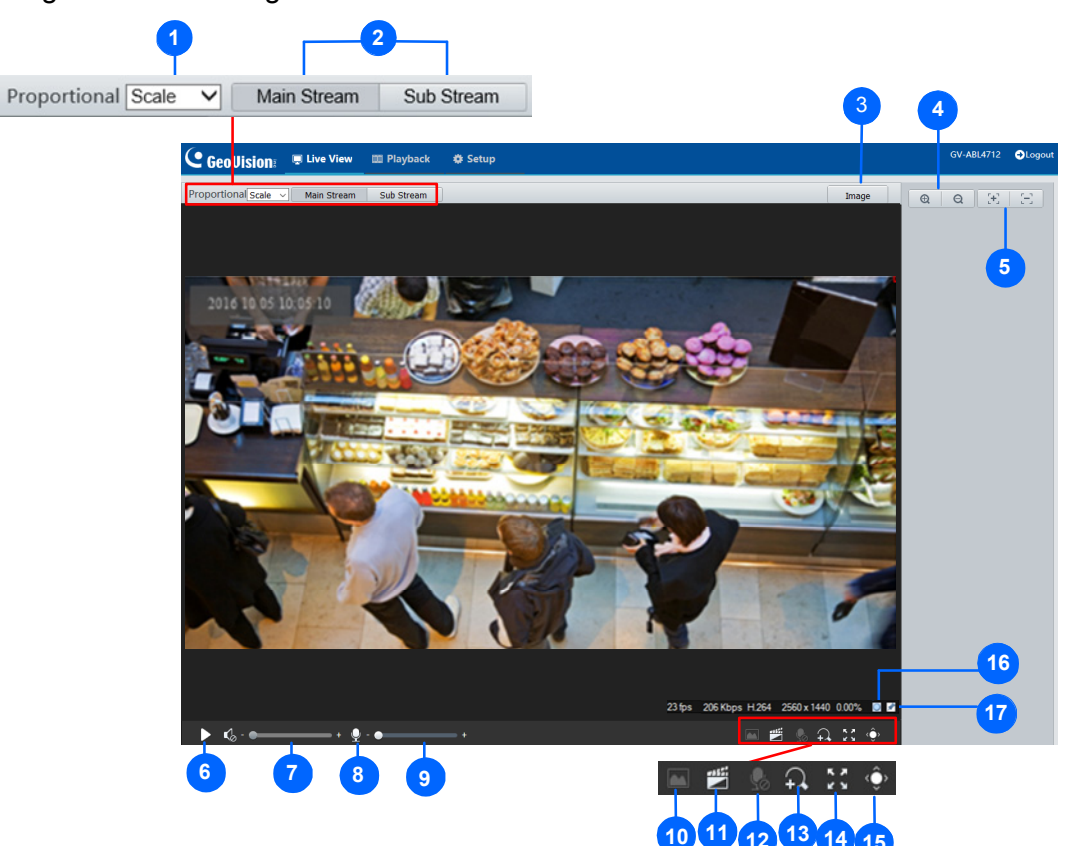

| Nr. | Bezeichnung     | Funktion                                                                                                 |  |  |  |  |
|-----|-----------------|----------------------------------------------------------------------------------------------------|--|--|--|--|
|     | Proportional    | Legen Sie das Anzeigeverhältnis des Bildes fest.                                                         |  |  |  |  |
|     |                 | Skala: Bildanzeige in 16:9.                                                                              |  |  |  |  |
| 1   |                 | Strecken: Bildanzeige in Fenstergröße.                                                                   |  |  |  |  |
|     |                 | Original: Bildanzeige in Originalgröße.                                                                  |  |  |  |  |
| 2   | Echtzeit-Stream | Wählen Sie einen Echtzeit-Video-Stream: Hauptstream,<br>Substream oder dritter Stream (bei Aktivierung). |  |  |  |  |
| 3   | Bild            | Öffnen Sie die Bildeinstellungsseite. – Siehe <i>3.4.1 Bild</i> in der<br><i>Bedienungsanleitung</i> .   |  |  |  |  |
| 4   | Zoom +/-        | Erhöhen 🔍 oder verringern 🭳 Sie den optischen Zoom der<br>Kamera.                                        |  |  |  |  |
| 5   | Fokus +/-       | Erhöhen 🔁 oder verringern 🗁 Sie den Kamerafokus.                                                         |  |  |  |  |

## GeoVision

| 6   | Wiedergabe/Stopp                 | Startet oder stoppt das Echtzeitvideo.                                                                                                    |
|-----|----------------------------------|----------------------------------------------------------------------------------------------------|
| 7   | Videolautstärke                  | Passen Sie die Lautstärke der Audioausgabe am PC an.                                                                                                    |
| 8   | Mikrofon                         | Aktivieren 외 oder deaktivieren 🌆 Sie das Mikrofon.                                                                                                    |
| 9   | Mikrofonlautstärke               | Passen Sie die Mikrofonlautstärke am PC während der Audiokommunikation zwischen PC und Kamera an.                                                                                                    |
| 10  | Schnappschuss                    | Erstellen Sie einen Schnappschuss des aktuellem am PC angezeigten Bildes.                                                                                                    |
| 11  | Lokale Aufnahme                  | Starten 🔳 oder stoppen 💷 Sie die lokale Aufnahme.                                                                                                    |
| 12  | Bidirektionale<br>Tonübertragung | Starten Starten Ste die bilaterale Tonübertragung.                                                                                                    |
| 13  | Digitalzoom                      | Aktivieren 🕰 oder deaktivieren 🔜 Sie den Digitalzoom. –<br>Siehe 2.2.1.1 Digitalzoom in der Bedienungsanleitung.                                                                                                    |
| 14  | Vollbild                         | Zeigt im Vollbildmodus.                                                                                                    |
| 15  | Bedienfeld                       | Blenden Sie optische Zoom- und Fokusfunktionen der Kamera ein oder aus.                                                                                                    |
| 16  | 0                                | Setzt die Paketverlustrate auf Null zurück.                                                                                                    |
| 17  |                                  | Klicken Sie, um die Paketverlustrate und Bitrateninformationen<br>immer unten anzuzeigen. Klicken Sie erneut, um die Informationen<br>nur 3 Sekunden lang anzuzeigen, wenn der Mauszeiger auf die<br>Echtzeitanzeige bewegt wird. |
| Hin | weis:                            |                                                                                                    |

- 1. Die Pfade zur Speicherung von Schnappschüssen und lokalen Aufnahmen sind unter Lokale Einstellungen eingestellt. Siehe *3.13 Lokale Einstellungen* in der *Bedienungsanleitung*.
- 2. Die Tasten Nr. 16 und 17 erscheinen auf der schwebenden Symbolleiste, wenn Sie den Mauszeiger auf die Echtzeitanzeige bewegen.

### 8. Firmware aktualisieren

GeoVision veröffentlicht regelmäßig aktualisierte Firmware auf der <u>Webseite</u>. Befolgen Sie die nachstehenden Anweisungen zum Laden der neuen Firmware in die Kamera.

- 1. Klicken Sie im oberen Bereich der Web-Schnittstelle auf Einrichtung.
- 2. Wählen Sie im linken Menü **System** und dann **Wartung**. Die folgende Seite wird angezeigt.

| GeoUision: 💻 Live | e View 💷 Playback 🗳 Setup                                                                                                    |
|-------------------|----------------------------------------------------------------------------------------------------|
| Common            | Maintenance                                                                                                    |
| Network           | Software Upgrade                                                                                                    |
| Video & Audio     | Local Upgrade Browse Upgrade                                                                                                    |
| Image             | Device Restart                                                                                                    |
| Events            | Restart Restart device                                                                                                    |
| Storage           | Config Management                                                                                                    |
| Security          | Default Restore all settings to defaults without keeping current network and user settings.                                                                                                    |
| System            | Importing Import                                                                                                    |
| Time              | Exporting Export                                                                                                    |
| Maintenance       | Diagnosis Info                                                                                                    |
|                   | Export                                                                                                    |
|                   | Collect Image Debugging Info                                                                                                    |
|                   | <b>Note:</b> 1. Software upgrade, device restart, restoration to defaults or configuration import will restart the device.<br>2. Restarting the device will interrupt the connection to the device. |

- 3. Klicken Sie auf **Durchsuchen** unter **Software-Aktualisierung** und lokalisieren Sie die auf Ihrem lokalen Computer gespeicherte Firmware-Datei (.zip).
- 4. Klicken Sie zum Fortsetzen der Aktualisierung auf Aktualisieren.

#### 9. Werkseitigen Standard wiederherstellen

Falls die Kamera aus irgendeinem Grund nicht richtig reagiert, können Sie die Kamera auf die werkseitigen Standardeinstellungen über die Web-Schnittstelle oder die **Standardtaste** wiederherstellen.

**Hinweis:** Nur **GV-EBD4711** / **8711** und **GV-AVD2700** / **4710** / **8710** unterstützen eine Standardtaste, beachten Sie *1.1.3.2 GV-EBD4711* / 8711und *1.4.3 Übersicht* in der *Bedienungsanleitung*.

- 1. Klicken Sie in der Web-Schnittstelle auf Einrichtung.
- 2. Wählen Sie im linken Menü System und dann Wartung.
- 3. Klicken Sie im Abschnitt Konfigurationsverwaltung auf Standard.

| Maintenance               |                                                                                                    |
|---------------------------|----------------------------------------------------------------------------------------------------|
| Software Upgrade          |                                                                                                    |
| Local Upgrade             | Browse Upgrade                                                                                        |
| Device Restart<br>Restart | Restart device                                                                                        |
| Config Management         | Postoro all pottings to defaults without looping surront network and user pottings                    |
| Importing<br>Exporting    | Restore all settings to defaults without keeping current network and user settings.   Browse   Export |